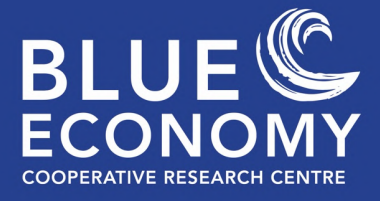

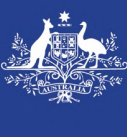

Australian Government Department of Industry, Science,

Energy and Resources

Business Cooperative Research Centres Program

# **Risk Registry User Guide**

The Blue Economy CRC is funded in part under the Australian Government's CRC Program, administered by the Department of Industry, Science, Energy and Resources.

The CRC Program supports industry-led collaborations between industry, researchers and the community.

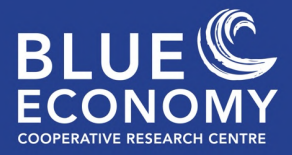

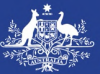

# **Background to the Registry**

Offshore marine economies have existed for decades, but new industries are emerging to join the traditional industries of oil and gas (exploration and extraction), commercial fishing, shipping, and telecommunications. Offshore renewable energy and aquaculture production are being proposed for offshore development in Australia, as they have been in Europe and North America (for example).

New development of any kind involves risk, which may be poorly understood when industries are expanding into environments where they have limited operating experience. An important first step in risk management is to acknowledge hazards that exist currently, or may emerge in the future. Once identified, these hazards can be prioritised; those with high priority can be progressed to full risk assessment and those of lower concern can be downgraded and potentially 'retired'. This kind of information is also important for Ecological Impact Assessments and other activities required in planning and permitting etc.

This registry summarises hazards identified across a very broad set of domains linked to Australia's emerging Blue Economy (Figure 1). Hazards were drawn from existing papers and reports on offshore hazards seen in Europe and elsewhere. This list was expanded based on experience and system understanding of Australian experts.

Experts from the different domains then ranked this list of potential hazards based on:

- The likelihood of the hazard having an impact;
- The consequence of that impact;
- How difficult is it to detect the impact; and
- How difficult it is to respond to the impact.

These scores were then combined in a Multi-Criteria Analysis (averaging the ranking scores). The end result of this process is the information captured in this interactive registry of hazards for the emerging offshore Blue Economy in Australia.

The eventual decommissioning of the new infrastructure associated with the expansion of these emerging domains will be important, but is not yet covered by the information in the registry. This is because there was not sufficient available information to go into detail on this topic. It will be important to collect information on this in future and add it to the registry.

## **User Guide**

This document is a user guide to help people understand how to use the registry. It describes the user front end of the registry – found at <u>http://be.oceanpixel.org/</u>

It covers the two main areas of the registry – the data tables and the dynamic visualisation of the registry contents. Worked example are also provided.

Blue Economy Cooperative Research Centre.

| Template Name: | BE CRC Research Project Report Template – v1 | Last Updated: | 31/08/2022 10:31:11 |
|----------------|----------------------------------------------|---------------|---------------------|
| remplate Name. |                                              |               | pm                  |

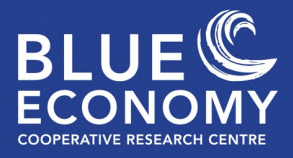

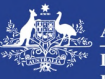

## Data Tables (Raw Data)

The dataset is quite extensive, so practitioners have the flexibility to download the data, so they can analyse it as desired, or to filter the data considered for viewing on the site. This means selecting only the data that is required and customize the database(s) according to their respective needs.

| data in the ta            | Visualizations                                                                      |         |                 |                 | Raw Data       |                 |                  |
|---------------------------|-------------------------------------------------------------------------------------|---------|-----------------|-----------------|----------------|-----------------|------------------|
| Domain Haza               | rds Data                                                                            |         |                 |                 |                |                 |                  |
| Copy Excel                | PDF Columns                                                                         | Reset   |                 |                 |                |                 |                  |
|                           |                                                                                     |         |                 |                 | Search:        |                 |                  |
| Domain 🗍                  | Hazard                                                                              | MCA (R) | Variability (R) | Consequence (R) | Likelihood (R) | Diff<br>Det (R) | Diff<br>Resp (R) |
| Aquaculture<br>Production | Lack of preparedness (plans<br>and infrastructure) for an<br>emergency response     | 22      | 40              | 4               | 33             | 6               | 36               |
| Aquaculture<br>Production | High-energy environment:<br>excessive stress on<br>cultivated species               | 3       | 38              | 7               | 4              | 6               | 3                |
| Aquaculture<br>Production | Pollution from<br>infrastructure: Light                                             | 40      | 38              | 40              | 40             | 30              | 39               |
| Aquaculture<br>Production | Unclear liability from<br>environmental impacts<br>(single-event and<br>continuous) | 16      | 36              | 29              | 25             | 4               | 26               |
| Aquaculture<br>Production | Pollution from operations:<br>nitrogen/biological waste                             | 28      | 36              | 32              | 19             | 27              | 21               |
| Aquaculture<br>Production | Rough weather/ocean conditions                                                      | 2       | 35              | 2               | 1              | 35              | 2                |
| Aquaculture<br>Production | Lack of skilled labour                                                              | 16      | 34              | 14              | 9              | 35              | 13               |
| Aquaculture<br>Production | Technological<br>immaturity/limited<br>deployment of emerging<br>industries         | 16      | 32              | 28              | 10             | 13              | 23               |
| Aquaculture<br>Production | Uncertainty on applicable risk standards                                            | 36      | 32              | 35              | 31             | 16              | 36               |
| Aquaculture<br>Production | Climate change: changes in<br>ocean properties (including<br>marine heatwaves)      | 1       | 30              | 9               | 3              | 2               | 1                |
| None 🔻                    | None 🔻                                                                              |         |                 |                 |                |                 |                  |
| Showing 1 to              | 10 of 202 entries                                                                   |         |                 |                 |                |                 |                  |
|                           |                                                                                     |         |                 |                 |                |                 |                  |

The user can navigate between the pages of data using the *Previous, Next* and numbered page links at the bottom of the data table page.

#### Blue Economy Cooperative Research Centre.

| Template Name: | BE CRC Research Project Report Template – v1 | Last Updated: | 31/08/2022 10:31:11 |
|----------------|----------------------------------------------|---------------|---------------------|
| remplate Name. |                                              |               | pm                  |

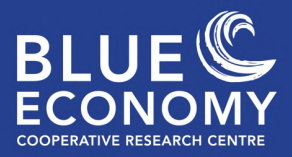

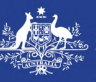

### Users can click on Columns to select the data columns to be viewed

|                           | Vis                                                        | sualizations                                    | Ra                      | aw Data        |                 | ]           |
|---------------------------|------------------------------------------------------------|-------------------------------------------------|-------------------------|----------------|-----------------|-------------|
| Domain Ha                 | azards Data                                                |                                                 |                         |                |                 |             |
| Copy E>                   | cel PDF                                                    | Columns Reset                                   |                         | Search:        | 516             | 214         |
| Domain                    | Hazard                                                     | MCA (R)                                         | ity (R) Consequence (R) | Likelihood (R) | Diff<br>Det (R) | Resp<br>(R) |
| Aquaculture<br>Production | Lack of prepa<br>(plans and in<br>for an emerg<br>response | Variability (R)<br>Consequence (R)              | 4                       | 33             | 6               | 36          |
| Aquaculture<br>Production | High-energy<br>environment:<br>stress on cult<br>species   | Likelihood (R)<br>Diff Det (R)<br>Diff Resp (R) | 7                       | 4              | 6               | 3           |
| Aquaculture<br>Production | Pollution from                                             | МСА                                             | 40                      | 40             | 30              | 39          |
| Aquaculture<br>Production | Unclear liabil                                             | Variability                                     | 29                      | 25             | 4               | 26          |

## Users have the flexibility to sort the hazards according to any of the ranking criteria.

| Domain                         | Hazard                                                                                                    | MCA (R) | Variability (R) | Consequence (R) | Likelihood (I | R) | Diff<br>Det (R) | Diff Resp<br>(R) |
|--------------------------------|----------------------------------------------------------------------------------------------------|---------|-----------------|-----------------|---------------|----|-----------------|------------------|
| Aquaculture<br>Production      | Pollution from<br>infrastructure: Light                                                                                               | 40      | 38              | 40              | 40            |    | 30              | 39               |
| Aquaculture<br>Production      | Misinformation about new technology                                                                                                   | 39      | 25              | 38              | 36            |    | 16              | 29               |
| Aquaculture<br>Production      | Commissioning: lack of<br>framework to select<br>suitable sites                                                                       | 37      | 28              | 25              | 35            |    | 16              | 40               |
| Aquaculture<br>Production      | Hazards from maritime<br>transport                                                                                                    | 37      | 5               | 20              | 37            |    | 40              | 32               |
| Renewable Energy<br>Production | High-tech industry:<br>reliance on technology<br>rather than manual labor                                                             | 37      | 31              | 36              | 32            |    | 30              | 27               |
| Aquaculture<br>Production      | Uncertainty on applicable<br>risk standards                                                                                           | 36      | 32              | 35              | 31            |    | 16              | 36               |
| Renewable Energy<br>Production | Lack of framework for<br>decommissioning phase,<br>including uncertainty of<br>tenure of single sectors in<br>multi-sector operations | 36      | 24              | 34              | 24            |    | 23              | 37               |
| Renewable Energy<br>Production | Hazards to workers' health<br>during operations                                                                                       | 35      | 12              | 16              | 35            |    | 30              | 34               |
| Aquaculture<br>Production      | Pollution from<br>infrastructure or<br>operations: Hazardous<br>chemicals                                                             | 34      | 30              | 24              | 37            |    | 27              | 25               |
| Aquaculture<br>Production      | Lack of framework for<br>decommissioning phase,<br>including uncertainty of<br>tenure of single sectors in<br>multi-sector operations | 34      | 14              | 36              | 30            |    | 16              | 35               |
| None 🔻                         | None 🔻                                                                                                    |         |                 |                 |               |    |                 |                  |
| showing 1 to                   | 10 of 202 entries                                                                                                    |         |                 |                 |               |    |                 |                  |
| how 10 \$                      | entries                                                                                                    |         |                 |                 |               |    |                 |                  |
|                                |                                                                                                    |         |                 | Drovious        | 2 7           |    | 2               | Novt             |

# Sort direction (in this case descending)

#### Blue Economy Cooperative Research Centre.

| Template Name: | BE CRC Research Project Report Template – v1 | Last Updated: | 31/08/2022 10:31:11 |
|----------------|----------------------------------------------|---------------|---------------------|
| remplate Name. |                                              |               | pm                  |

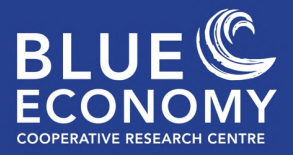

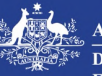

Additionally, the user has the option to display only the domain required by them, removing excess information that might clutter the table.

| Domain          | Hazard                                                                                                    | MCA (R)  | Variability (R) | Consequence (R) | Likelihood (R) | Diff<br>Det (R) | Resp (R) |
|-----------------|----------------------------------------------------------------------------------------------------|----------|-----------------|-----------------|----------------|-----------------|----------|
| Environment     | Pollution from<br>infrastructure or<br>operations:<br>Hazardous chemicals                                   | 24       | 26              | 7               | 23             | 22              | 19       |
| Environment     | Altered ecosystem<br>functioning due to<br>offshore activities                                              | 2        | 22              | 8               | 11             | 1               | 2        |
| Environment     | Inadequate<br>assessment of<br>cumulative effects                                                           | 3        | 22              | 2               | 5              | 3               | 3        |
| Environment     | Maintenance: effects<br>of cleaning<br>operations on<br>surrounding<br>environment                          | 18       | 22              | 24              | 10             | 14              | 20       |
| Environment     | Sourcing:<br>unavailability of<br>(sustainable) inputs;<br>illegal sourcing;<br>supply-chain<br>disruptions | 24       | 22              | 13              | 25             | 15              | 22       |
| Environment     | Pollution from<br>infrastructure:<br>Marine debris                                                          | 16       | 20              | 11              | 12             | 21              | 24       |
| Environment     | Pollution from<br>infrastructure: Light                                                                     | 21       | 20              | 23              | 7              | 10              | 26       |
| nvironment      | Seafloor disturbance                                                                                        | 18       | 19              | 18              | 14             | 22              | 12       |
| Environment     | Pollution from<br>infrastructure: Noise                                                                     | 7        | 18              | 25              | 4              | 4               | 14       |
| Environment     | Interactions with<br>large pelagics and<br>seabirds                                                         | 5        | 15              | 18              | 3              | 19              | 6        |
| Environment     | None 🔻                                                                                                    |          |                 |                 |                |                 |          |
|                 | Select                                                                                                    | domair   | of interest     |                 |                |                 |          |
| showing 1 to 10 | ) of 26 entries (filte                                                                                      | red from | 202 total ent   | ries)           |                |                 |          |
| show 10 + e     | ntries                                                                                                    |          |                 |                 |                |                 |          |
|                 |                                                                                                    |          |                 |                 | Previous       | 1 2 7           | Novt     |
|                 |                                                                                                    |          |                 |                 | Previous       | 2 3             | Next     |

Similarly, the data can be filtered based on the hazard of interest.

| Domain Hazard                            | 1                            |                                       | *    | MCA<br>(R) | Variability ↓<br>(R) | Consequence 🛔 | Likelihood 🖕<br>(R) | Dif<br>Det<br>(R) |
|------------------------------------------|------------------------------|---------------------------------------|------|------------|----------------------|---------------|---------------------|-------------------|
| Aquaculture Mainte<br>Production         | enance: effects of cleaning  | operations on surrounding environmen  | t    | 32         | 28                   | 39            | 18                  | 5                 |
| Environment Mainte                       | enance: effects of cleaning  | operations on surrounding environmen  | t    | 18         | 22                   | 24            | 10                  | 14                |
| Marine Mainte<br>Engineering             | enance: effects of cleaning  | operations on surrounding environmen  | t    | 10         | 31                   | 9             | 8                   | 21                |
| Renewable Mainte<br>Energy<br>Production | enance: effects of cleaning  | operations on surrounding environmen  | t    | 26         | 36                   | 35            | 36                  | 3                 |
| None 🔻 Main                              | tenance: effects of cleaning | g operations on surrounding environme | nt 🔻 |            |                      |               |                     |                   |
|                                          |                              |                                       |      |            | Selec                | t nazard of   | interest            |                   |
| showing 1 to 4                           | of 4 entries (filter         | ed from 202 total entries)            |      |            |                      |               |                     |                   |
| Show 10 🗢 e                              | ntries                       |                                       |      |            |                      |               |                     |                   |

#### Blue Economy Cooperative Research Centre.

| Vorc | ion  | Co | ntrol |
|------|------|----|-------|
| vers | 1011 | CU | nuoi  |

| Template Name: | BE CRC Research Project Report Template – v1 | Last Updated: | 31/08/2022 10:31:11 |
|----------------|----------------------------------------------|---------------|---------------------|
| remplate Name. |                                              |               | pm                  |

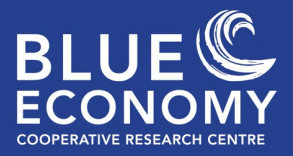

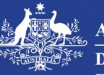

**Search term** 

Lastly, a search feature lets users type in any keyword and the user will be guided towards the entry relevant to that keyword.

|                                |                                                                        |         |                 |                 | Search:        | Pollution       | ×                |
|--------------------------------|------------------------------------------------------------------------|---------|-----------------|-----------------|----------------|-----------------|------------------|
| Domain                         | Hazard                                                                 | MCA (R) | Variability (R) | Consequence (R) | Likelihood (R) | Diff<br>Det (R) | Diff<br>Resp (R) |
| Aquaculture<br>Production      | Pollution from<br>infrastructure: Light                                | 40      | 38              | 40              | 40             | 30              | 39               |
| Aquaculture<br>Production      | Pollution from operations:<br>nitrogen/biological waste                | 28      | 36              | 32              | 19             | 27              | 21               |
| Aquaculture<br>Production      | Pollution from<br>infrastructure or operations:<br>Hazardous chemicals | 34      | 30              | 24              | 37             | 27              | 25               |
| Environment                    | Pollution from<br>infrastructure or operations:<br>Hazardous chemicals | 24      | 26              | 7               | 23             | 22              | 19               |
| Environment                    | Pollution from<br>infrastructure: Marine<br>debris                     | 16      | 20              | 11              | 12             | 21              | 24               |
| Environment                    | Pollution from<br>infrastructure: Light                                | 21      | 20              | 23              | 7              | 10              | 26               |
| Environment                    | Pollution from<br>infrastructure: Noise                                | 7       | 18              | 25              | 4              | 4               | 14               |
| Environment                    | Pollution from operations:<br>nitrogen/biological waste                | 7       | 13              | 10              | 2              | 22              | 9                |
| Marine<br>Engineering          | Pollution from<br>infrastructure: Marine<br>debris                     | 24      | 10              | 9               | 27             | 21              | 4                |
| Renewable Energy<br>Production | Pollution from<br>infrastructure: Marine<br>debris                     | 26      | 19              | 21              | 27             | 30              | 11               |
| None 💌                         | None 💌                                                                 |         |                 |                 |                |                 |                  |

Show 10 + entries

Previous 1 2 Next

Blue Economy Cooperative Research Centre.

| Template Name: | BE CRC Research Project Report Template – v1 | Last Updated: | 31/08/2022 10:31:11 |
|----------------|----------------------------------------------|---------------|---------------------|
| remplate Name. |                                              |               | pm                  |

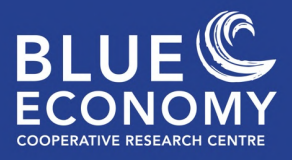

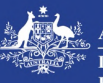

## Visualizations

The registry responds to the user by serving up imagery based on specific hazard(s) selected by the registry user.

| ↓                                    |                      |                  | 5        | Select scoring crit |
|--------------------------------------|----------------------|------------------|----------|---------------------|
| Visualizations                       |                      |                  | Raw Data |                     |
| Network Graph -<br>Domain & Hazards. | Ranking<br>Criteria: | MCA              |          | ~                   |
| ę.                                   |                      | Color<br>Filter: | None     | ~                   |

# Select colour filter (for colour blind assistance)

Alternative colour filters have been included to allow for maximum accessibility for colour blind users.

Understanding the connections between hazards was considered very important. To achieve this in the registry a 'Neural map' is used to visualize connections between all the common hazards and domains, giving an oversight of the database as well as how the components in the dataset are interlinked. Clicking on a node highlights its connections.

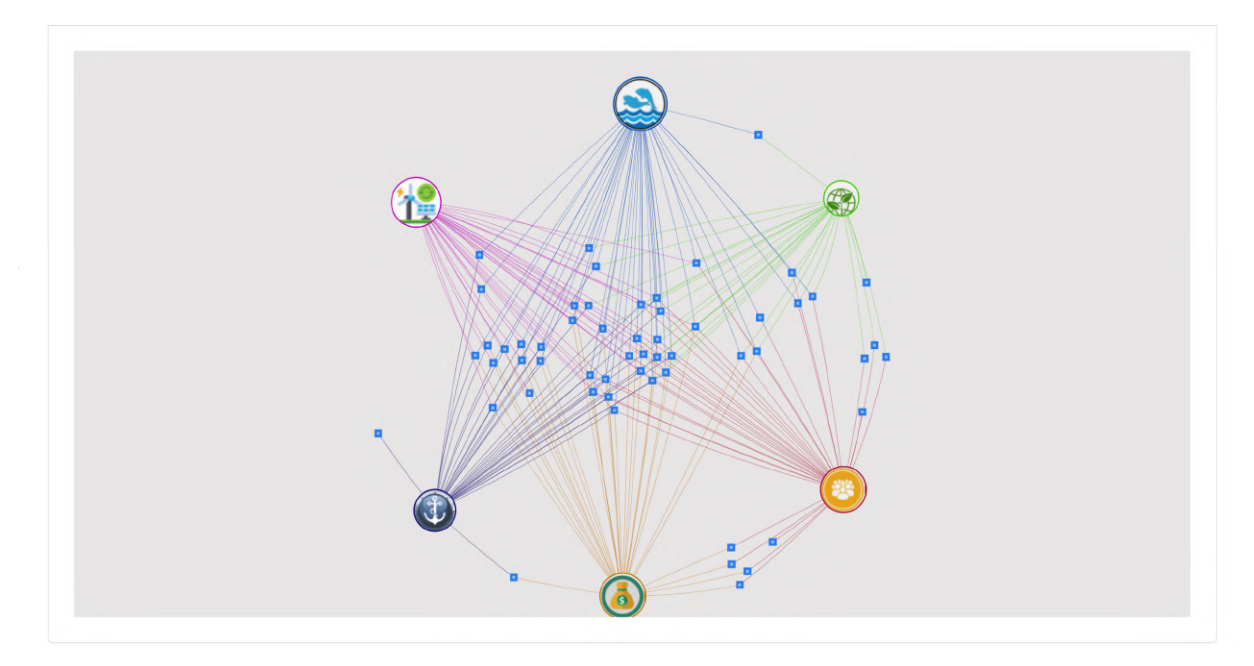

## Blue Economy Cooperative Research Centre.

| Template Name: | BE CRC Research Project Report Template – v1 | Last Updated: | 31/08/2022 10:31:11 |
|----------------|----------------------------------------------|---------------|---------------------|
| Template Name. |                                              |               | pm                  |

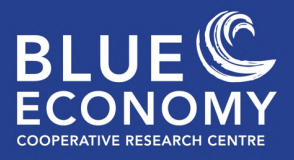

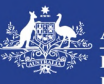

Clicking on a domain highlights all of the relevant hazards for that domain.

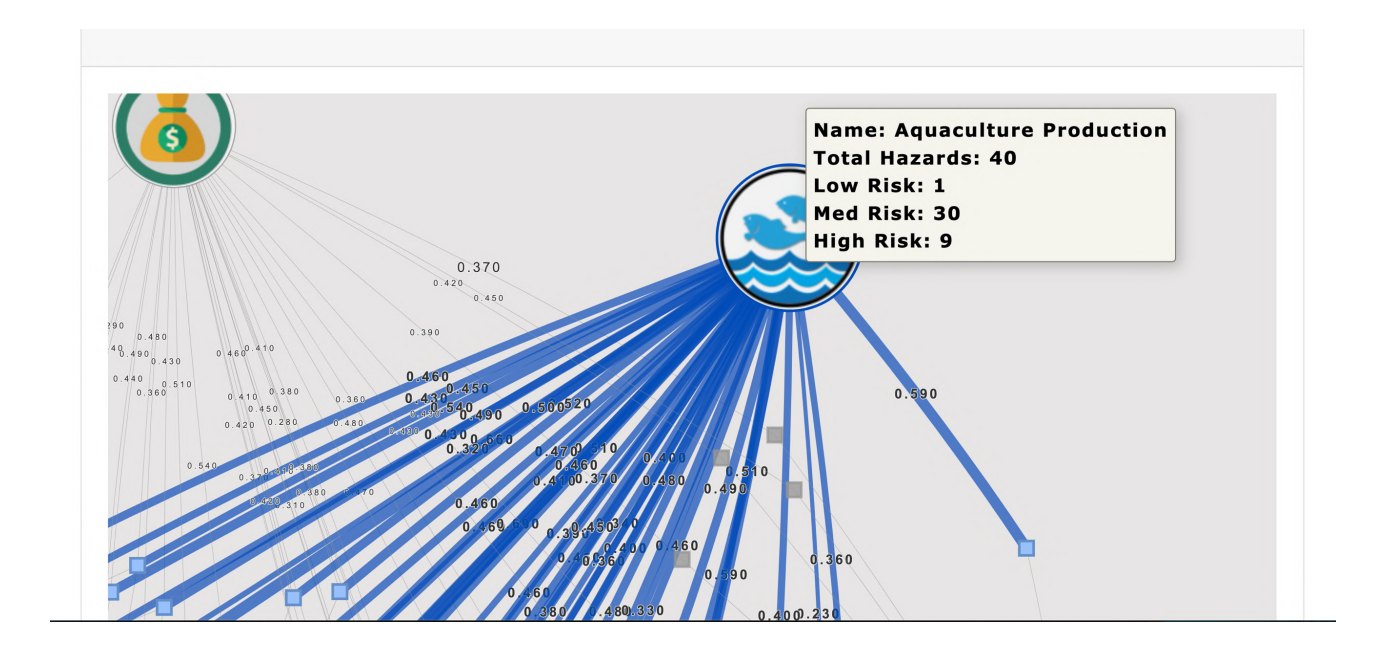

Zooming in shows more detail regarding the hazards of interest.

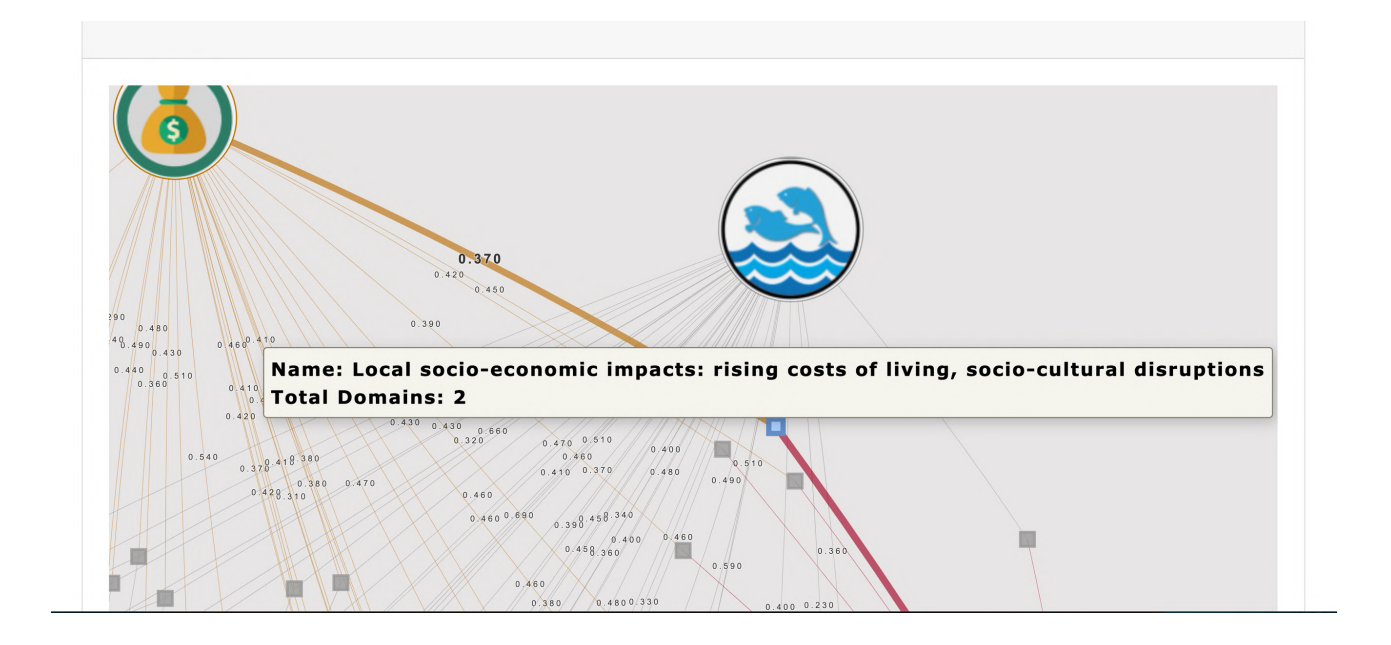

## Blue Economy Cooperative Research Centre.

| Template Name: | BE CRC Research Project Report Template – v1 | Last Updated: | 31/08/2022 10:31:11 |
|----------------|----------------------------------------------|---------------|---------------------|
| remplate Name. |                                              |               | pm                  |

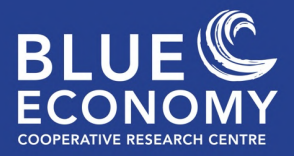

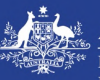

The network can be filtered based on the different ranking criteria.

Bar and Pie charts are used as the other main visualization tool to give end-users different means of understanding how hazards are grouped in terms of ranks per domain and across different criteria. The user can select the criteria and hazard of interest and "mouse over" (hover over) or click the different plots and bars or pie slices to bring up more detail or highlight scores across domains.

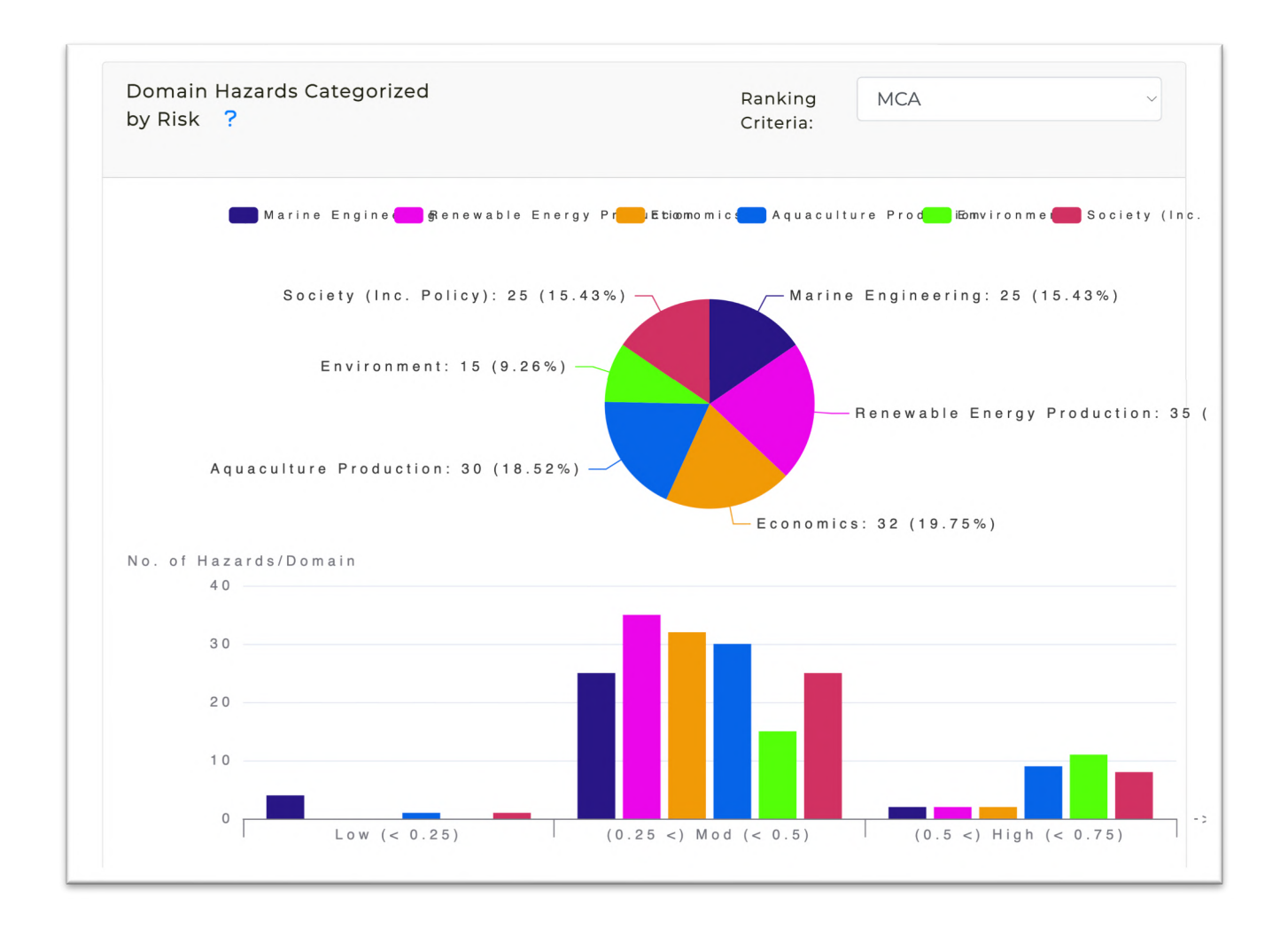

### Blue Economy Cooperative Research Centre.

| Template Name: | BE CRC Research Project Report Template – v1 | Last Updated: | 31/08/2022 10:31:11 |
|----------------|----------------------------------------------|---------------|---------------------|
| remplate Mame. |                                              |               | pm                  |

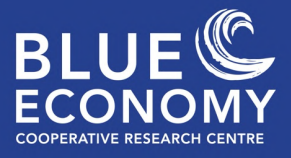

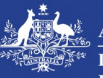

## **Drill down table**

The drill-down table is another table lists the number of hazards for each domain lie in the four ranking categories, namely, Low, medium, High, and Extreme. Clicking on a domain expands the list so the score per hazard under that rank is listed. The user has the flexibility to select according to which ranking criteria would they want to categorize the hazards.

| JSON Export                                             |                      |                         |                         |             |    |
|---------------------------------------------------------|----------------------|-------------------------|-------------------------|-------------|----|
| JSON Export                                             |                      |                         |                         |             |    |
| showing 1 to 6 of 6 entries                             |                      |                         |                         |             |    |
| Domain                                                  | Low Risk             | Mod Risk                | High Risk               | Ext Ris     | sk |
| Aquaculture Production                                  | <b>(0</b> )          | 30                      | 09                      |             | 00 |
| Economics                                               | 00                   | 032                     | 02                      |             | 00 |
| Environment                                             | 0                    | 015                     | ( <b>)</b>              |             | 0  |
| Marine Engineering                                      | 04                   | •25                     | 02                      |             | 00 |
| Renewable Energy Production                             | 0                    | <b>0</b> 35             | @2                      |             | 0  |
| Hazard                                                  |                      |                         |                         | mca         |    |
| Difficult transition from pilot to market-scale         |                      |                         |                         | 0.430       |    |
| Maintenance: effects of cleaning operations on surr     | ounding environmen   | it                      |                         | 0.360       |    |
| Maintenance: Prohibitive costs: reliance on advance     | ed technology and su | pport infrastructure    |                         | 0.390       |    |
| Uncertain development costs inhibiting investment       |                      |                         |                         | 0.470       |    |
| Economic viability: Prohibitive costs of arid connec    | tion (renewable ener | gy)                     |                         | 0.440       |    |
| Structural failure due to high-energy ocean conditi     | ons                  |                         |                         | 0.420       |    |
| High-tech industry: reliance on technology rather t     | han manual labor     |                         |                         | 0.260       |    |
| Technological immaturity/limited deployment of en       | neraina industries   |                         |                         | 0.440       |    |
| Uncertainty on applicable risk standards                | 5 5                  |                         |                         | 0.370       |    |
| Economic viability: Hindered market access (existin     | g and emerging)      |                         |                         | 0.500       |    |
| Rough weather/ocean conditions                          |                      |                         |                         | 0.480       |    |
| Seafloor disturbance                                    |                      |                         |                         | 0.330       |    |
| Misinformation about new technology                     |                      |                         |                         | 0.490       |    |
| Lack of framework for decommissioning phase, incl       | uding uncertainty of | tenure of single sector | s in multi-sector opera | tions 0.280 |    |
| Social licence: Public opposition to development        |                      |                         |                         | 0.500       |    |
| Lack of skilled labour                                  |                      |                         |                         | 0.390       |    |
| Interactions with large pelagics and seabirds           |                      |                         |                         | 0.400       |    |
| Excessive biofouling                                    |                      |                         |                         | 0.430       |    |
| Pollution from infrastructure: Marine debris            |                      |                         |                         | 0.360       |    |
| Sourcing: unavailability of (sustainable) inputs; illes | al sourcing; supply- | chain disruptions       |                         | 0.360       |    |
| Hazards from maritime transport                         |                      |                         |                         | 0.340       |    |
| Resource characterization: over-estimates of availa     | ole resources        |                         |                         | 0.320       |    |
| Economic viability: Unpredictable demand for prod       | uct                  |                         |                         | 0.480       |    |
| Lack of clear environmental monitoring framework        |                      |                         |                         | 0.440       |    |
| Hazards to workers' health during operations            |                      |                         |                         | 0.300       |    |
| Conflict among sectors and with other ocean users       |                      |                         |                         | 0.490       |    |
| Maintenance: reduced temporal windows for operat        | ions                 |                         |                         | 0.400       |    |
| Lack of preparedness (plans and infrastructure) for     | an emergency respo   | nse                     |                         | 0.370       |    |
| Manufacturing defects of infrastructure                 |                      |                         |                         | 0.500       |    |
| Criminal activity disrupting operations (including c    | ybersecurity)        |                         |                         | 0.360       |    |
| Commissioning: unclear/lack of planning process in      | single sectors       |                         |                         | 0.380       |    |
| Commissioning: misalignment in planning process         | among sectors        |                         |                         | 0.380       |    |
| Unclear liability from environmental impacts (singl     | e-event and continue | ous)                    |                         | 0.410       |    |
| Disruption in power supply to offshore platforms        |                      |                         |                         | 0.360       |    |

#### Blue Economy Cooperative Research Centre.

| Template Name: | BE CRC Research Project Report Template – v1 | Last Updated: | 31/08/2022 10:31:11 |
|----------------|----------------------------------------------|---------------|---------------------|
| remplate Name. |                                              |               | pm                  |

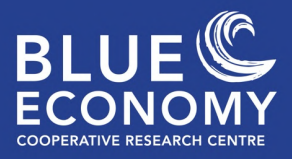

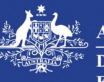

## Hazards by domain

The final set of bar plots show the average, maximum and minimum scores for the selected hazard for each domain.

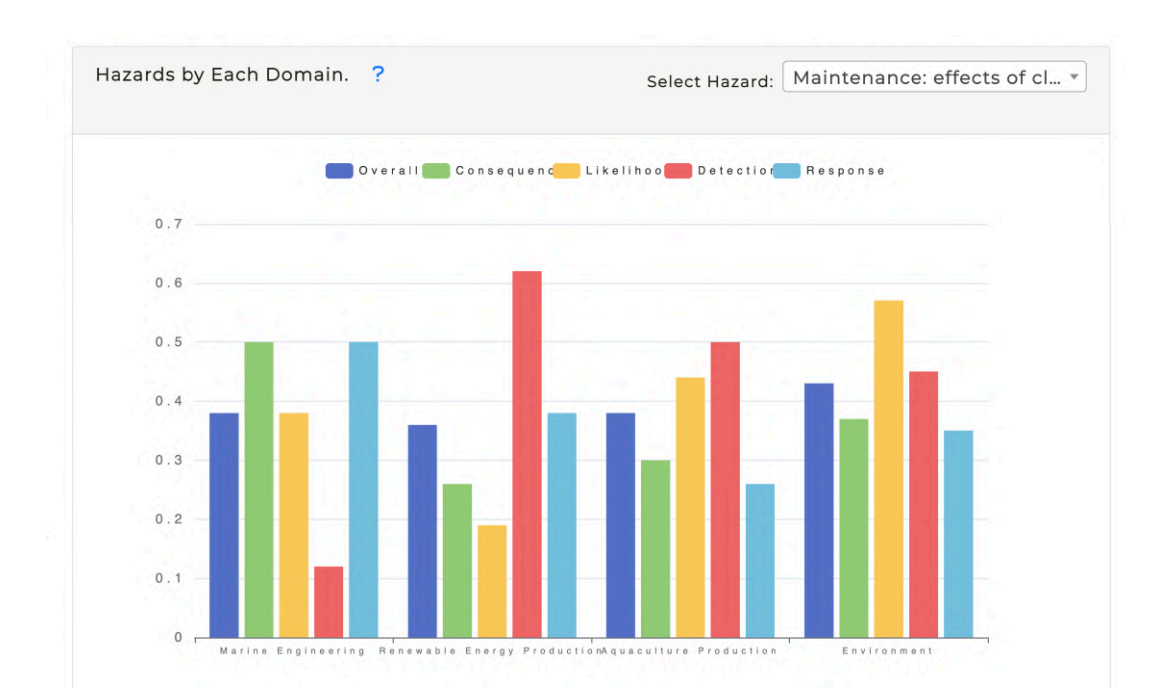

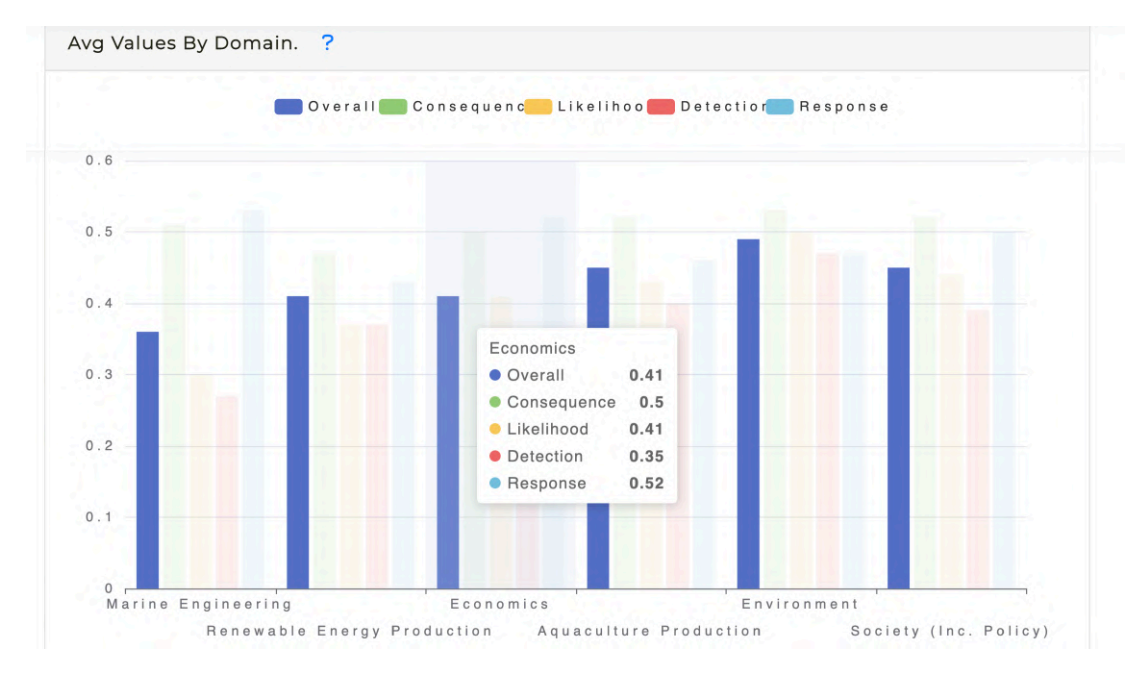

#### Blue Economy Cooperative Research Centre.

| Template Name: | BE CRC Research Project Report Template – v1 | Last Updated: | 31/08/2022 10:31:11 |
|----------------|----------------------------------------------|---------------|---------------------|
| remplate Name. |                                              |               | pm                  |

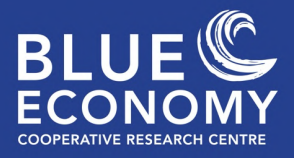

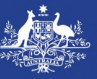

## **Worked examples**

Example 1: You are an environmental regulator tasked with ensuring a development proposal from the aquaculture industry. You want to ensure the proposal considers the most likely hazards to the environment in a detailed risk assessment so that appropriate mitigation measures can be implemented where applicable.

For a quick snapshot of hazards, click on the domain **Aquaculture Production** icon under the **Visualisations** tab. This will highlight all the hazards associated with Aquaculture Production and show where there are common hazards with other domains. Hover over the hazard to find out more and click the hazard to see which domains this hazard is connected to.

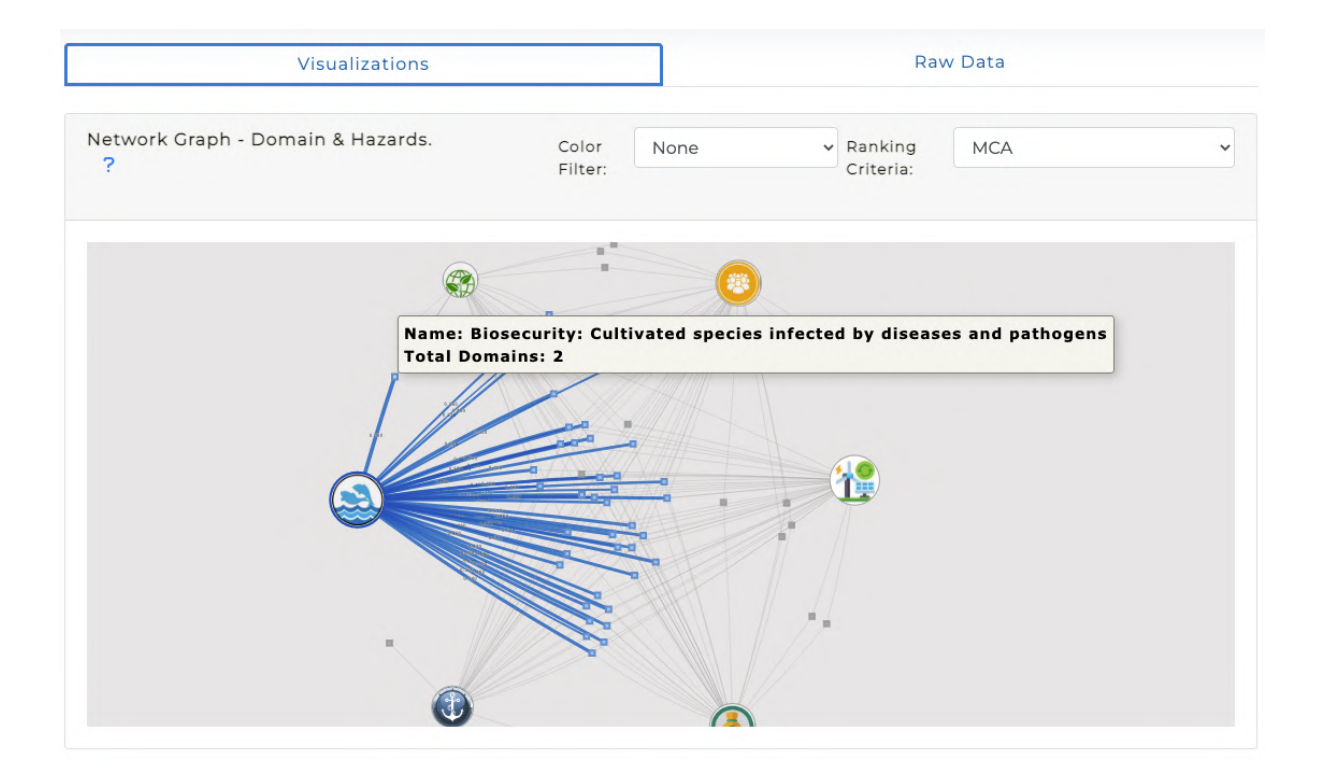

#### Blue Economy Cooperative Research Centre.

| Template Name: | BE CRC Research Project Report Template – v1 | Last Updated: | 31/08/2022 10:31:11 |
|----------------|----------------------------------------------|---------------|---------------------|
| remplate Name. |                                              |               | pm                  |

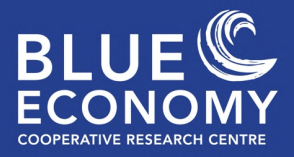

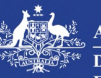

Scroll down to the next visualisation and select **Likelihood** from the **Ranking Criteria** tab. Then only click the **Aquaculture Production** button to show relevant hazards.

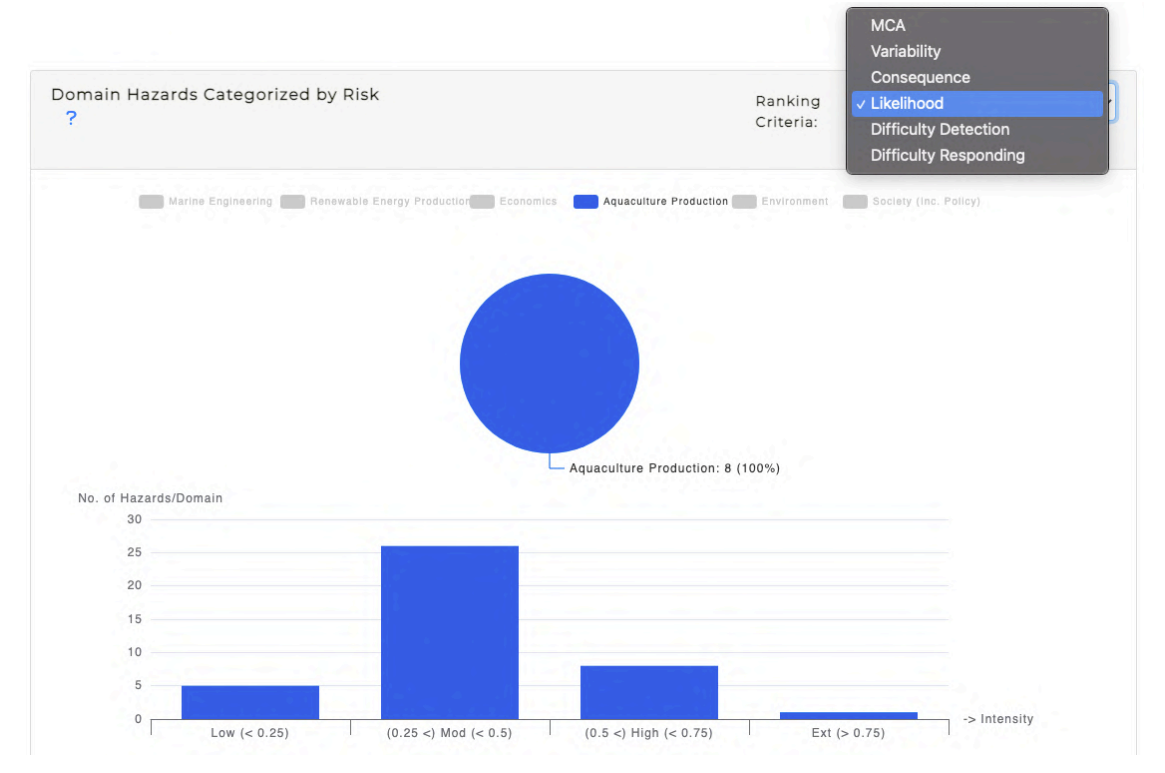

Hover over one of the bars (e.g., high) and then click it see the hazards in that category

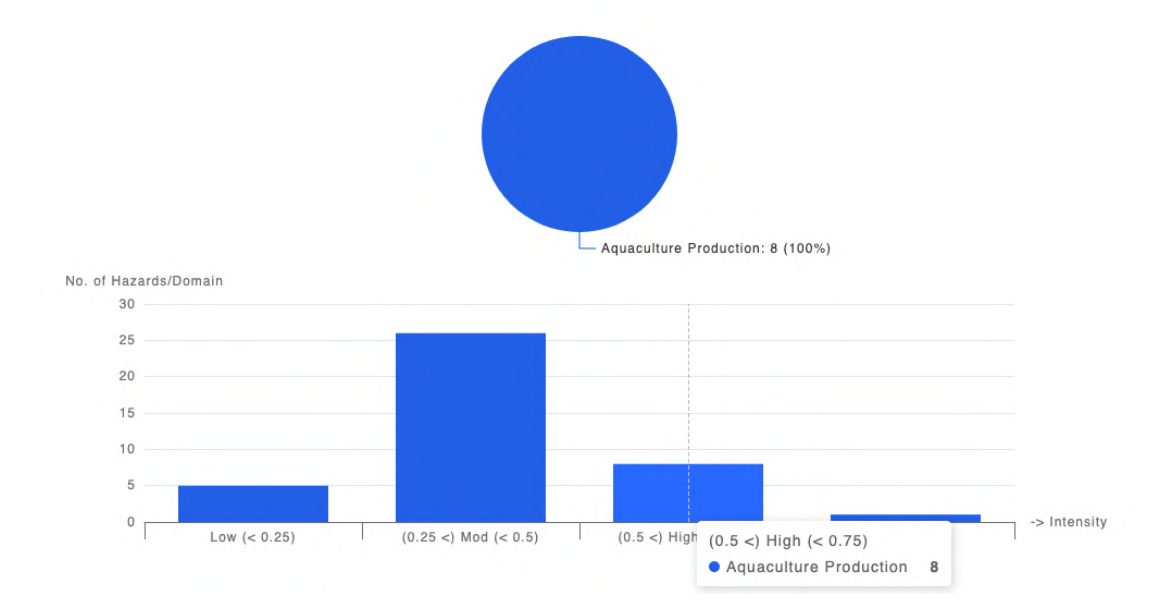

#### Blue Economy Cooperative Research Centre.

| Template Name:   | BE CRC Research Project Report Template – v1 | Last Updated: | 31/08/2022 10:31:11 |
|------------------|----------------------------------------------|---------------|---------------------|
| remplate Marine. |                                              |               | pm                  |

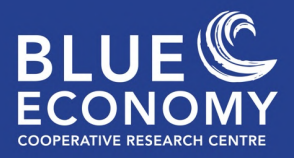

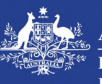

You can now see the hazards considered highly likely.

| Domain Hazards Data By Risk                                      |                 |          | Ranking Criteria | a: Likelihood |   |
|------------------------------------------------------------------|-----------------|----------|------------------|---------------|---|
| JSON Export                                                      |                 |          |                  |               |   |
| Domain 4                                                         | Low Risk        | Mod Risk | High Risk        | _ Ext Risk    |   |
| Aquaculture Production                                           | <b>9</b> 5      | 026      |                  | <b>9</b> 8    | • |
| Hazard                                                           | likelihood      |          |                  |               |   |
| High-energy environment: excessive stress on cultivated species  | 0.590           |          |                  |               |   |
| Lack of skilled labour                                           | 0.510           |          |                  |               |   |
| Climate change: changes in ocean properties (including marine he | eatwaves) 0.630 |          |                  |               |   |
| Excessive biofouling                                             | 0.560           |          |                  |               |   |
| Structural failure due to high-energy ocean conditions           | 0.660           |          |                  |               |   |
| Interactions with large pelagics and seabirds                    | 0.520           |          |                  |               |   |
| Maintenance: reduced temporal windows for operations             | 0.570           |          |                  |               |   |
| Coolel Response Dublic expectation to development                | 0.530           |          |                  |               |   |

## You can search for a specific hazard to compare how other domains perceive this hazard.

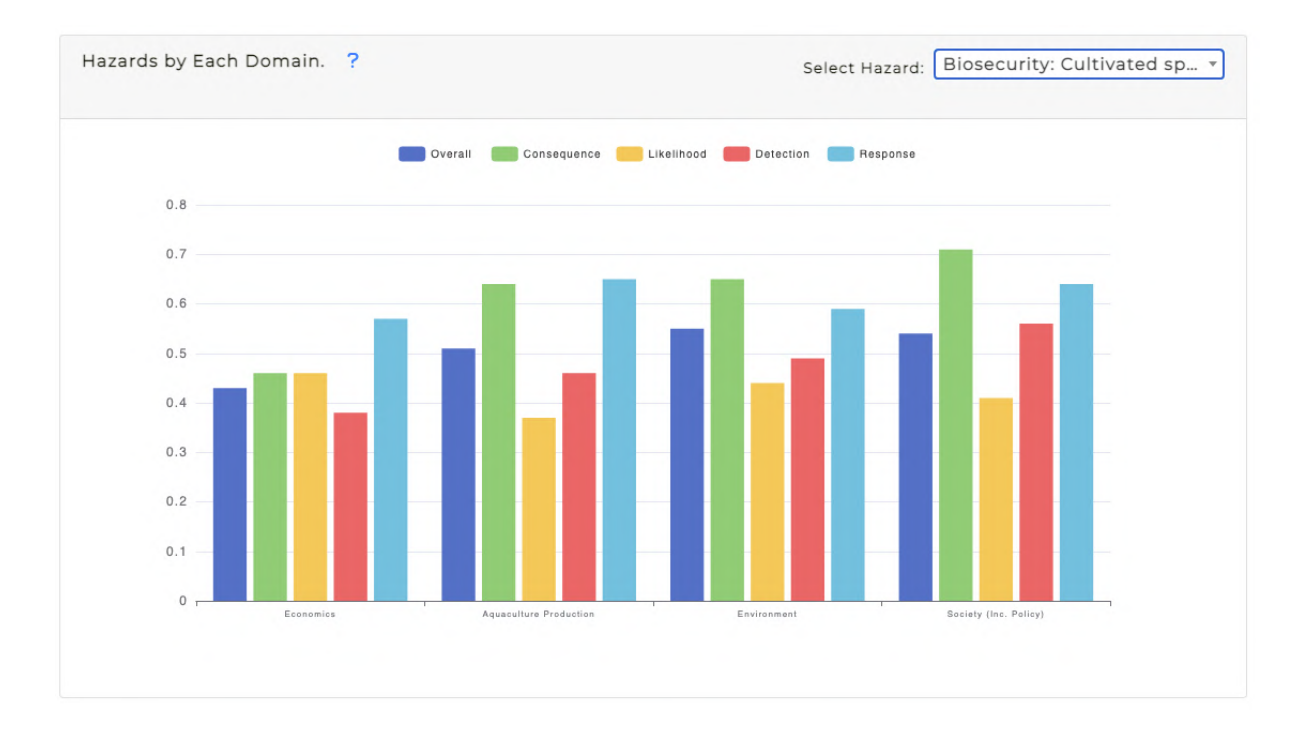

### Blue Economy Cooperative Research Centre.

| Template Name: | BE CRC Research Project Report Template – v1 | Last Updated: | 31/08/2022 10:31:11 |
|----------------|----------------------------------------------|---------------|---------------------|
| remplate Name. |                                              |               | pm                  |

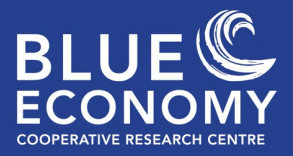

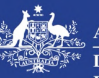

For a more detailed breakdown and to explore the rankings for the full hazard list, head to the top of the page and select the **Raw Data** tab. From here you can filter by domain and then rank all the hazards by each of the criteria.

| Vi                     | sualizations                                                                   |         | Raw Data        |                 |                |                 |                  |
|------------------------|--------------------------------------------------------------------------------|---------|-----------------|-----------------|----------------|-----------------|------------------|
| Domain Hazards Data    |                                                                                |         |                 |                 |                |                 |                  |
| Copy Excel PDF Columns | Reset                                                                          |         |                 |                 | Search:        |                 |                  |
| Domain                 | Hazard +                                                                       | MCA (R) | Variability (R) | Consequence (R) | Likelihood (R) | Diff Det<br>(R) | Diff Resp<br>(R) |
| Aquaculture Production | Rough weather/ocean conditions                                                 | 2       | 35              | 2               | 1              | 35              | 2                |
| Aquaculture Production | Structural failure due to high-<br>energy ocean conditions                     | 5       | 10              | 2               | 2              | 33              | 18               |
| Aquaculture Production | Climate change: changes in<br>ocean properties (including<br>marine heatwaves) | 1       | 30              | 9               | 3              | 2               | 1                |
| Aquaculture Production | High-energy environment:<br>excessive stress on cultivated<br>species          | 3       | 38              | 7               | 4              | 6               | 3                |
| Aquaculture Production | Maintenance: reduced temporal<br>windows for operations                        | 16      | 4               | 25              | 5              | 37              | 13               |
| Aquaculture Production | Excessive biofouling                                                           | 16      | 25              | 20              | 6              | 38              | 18               |
| Aquaculture Production | Interactions with large pelagics<br>and seabirds                               | 13      | 10              | 29              | 7              | 6               | 21               |
| Aquaculture Production | Social licence: Public opposition<br>to development                            | 13      | 1               | 20              | 7              | 32              | 8                |
| Aquaculture Production | Lack of skilled labour                                                         | 16      | 34              | 14              | 9              | 35              | 13               |
| Aquaculture Production | Technological<br>immaturity/limited deployment<br>of emerging industries       | 16      | 32              | 28              | 10             | 13              | 23               |
| Aquaculture Production | None 🔻                                                                         |         |                 |                 |                |                 |                  |

Showing 1 to 10 of 40 entries (filtered from 202 total entries)

Blue Economy Cooperative Research Centre.

| Template Name: | BE CRC Research Project Report Template – v1 | Last Updated: | 31/08/2022 10:31:11 |
|----------------|----------------------------------------------|---------------|---------------------|
|                |                                              |               | pm                  |

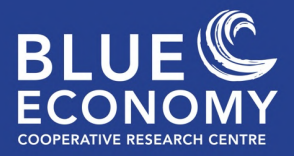

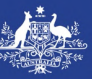

Example 2: You are an interested community member and hear about a proposal for an offshore wind farm near your coastal town. You want to learn about some of the potential hazards associated with the establishment of a farm so that the community is informed.

For a quick snapshot of hazards, click on the domain **Renewable Energy Production** icon under the **Visualisations** tab. This will highlight all the hazards associated with **Renewable Energy Production** and show where there are common hazards with other domains.

| Visualizations                         |                                                                               |                             | Raw Data                                       |               |  |
|----------------------------------------|-------------------------------------------------------------------------------|-----------------------------|------------------------------------------------|---------------|--|
| Network Graph - Domain & Hazards.<br>? | Color<br>Filter:                                                              | None                        | <ul> <li>Ranking</li> <li>Criteria:</li> </ul> | Consequence 🗸 |  |
|                                        | Name: Renewa<br>Total Hazards:<br>Low Risk: 0<br>Med Risk: 35<br>High Risk: 2 | able Energy Product<br>: 37 | ion                                            |               |  |
|                                        |                                                                               |                             |                                                |               |  |
|                                        | •                                                                             | 3                           |                                                |               |  |

You are only interested in hazards with the highest **Consequence** so you select that from the **Ranking Criteria** menu. You go down to the table and click to expand the high consequence hazards.

#### Blue Economy Cooperative Research Centre.

| Template Name: | BE CRC Research Project Report Template – v1 | Last Updated: | 31/08/2022 10:31:11 |
|----------------|----------------------------------------------|---------------|---------------------|
|                |                                              |               | pm                  |

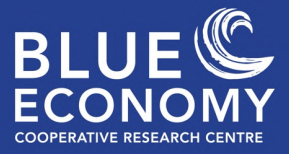

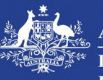

|                                                                            |             |             | Ranking Cr  | iteria: Consequenc |
|----------------------------------------------------------------------------|-------------|-------------|-------------|--------------------|
| JSON Export                                                                |             |             |             |                    |
| Domain 🔺 Low Ris                                                           | k å         | Mod Risk    | High Risk   | Ext Risk           |
| Aquaculture Production                                                     | 01          | 017         | •21         | 01                 |
| Economics                                                                  | 00          | 020         | <b>Q</b> 14 | 0                  |
| Environment                                                                | <b>(</b> )  | <b>0</b> 9  | 15          | <b>O</b> 1         |
| Marine Engineering                                                         | 04          | <b>0</b> 19 | 07          | <b>O</b> 1         |
| Renewable Energy Production                                                | <b>2</b> 2  | <b>2</b> 22 | 013         | 0                  |
| Hazard                                                                     | consequence |             |             |                    |
| Economic viability: Prohibitive costs of grid connection (renewable energy | 0.600       |             |             |                    |
| Structural failure due to high-energy ocean conditions                     | 0.580       |             |             |                    |
| Technological immaturity/limited deployment of emerging industries         | 0.570       |             |             |                    |
| Economic viability: Hindered market access (existing and emerging)         | 0.750       |             |             |                    |
| Rough weather/ocean conditions                                             | 0.600       |             |             |                    |
| Misinformation about new technology                                        | 0.550       |             |             |                    |
| Social licence: Public opposition to development                           | 0.700       |             |             |                    |
| Excessive biofouling                                                       | 0.570       |             |             |                    |
| Hazards from maritime transport                                            | 0.600       |             |             |                    |
| Economic viability: Unpredictable demand for product                       | 0.620       |             |             |                    |
| Conflict among sectors and with other ocean users                          | 0.570       |             |             |                    |
| Lack of preparedness (plans and infrastructure) for an emergency response  | 0.640       |             |             |                    |
| Manufacturing defects of infrastructure                                    | 0.720       |             |             |                    |
|                                                                            | -           |             | -           | -                  |

You notice that **Structural Failure** is listed as high consequence and want to mind out how likely structural failure is to occur. You search for that hazard to see the full breakdown of scoring and notice that even though it has a high consequence, it's less likely to occur, alleviating your initial concerns. You continue to explore other high consequence hazards to inform yourself and your community.

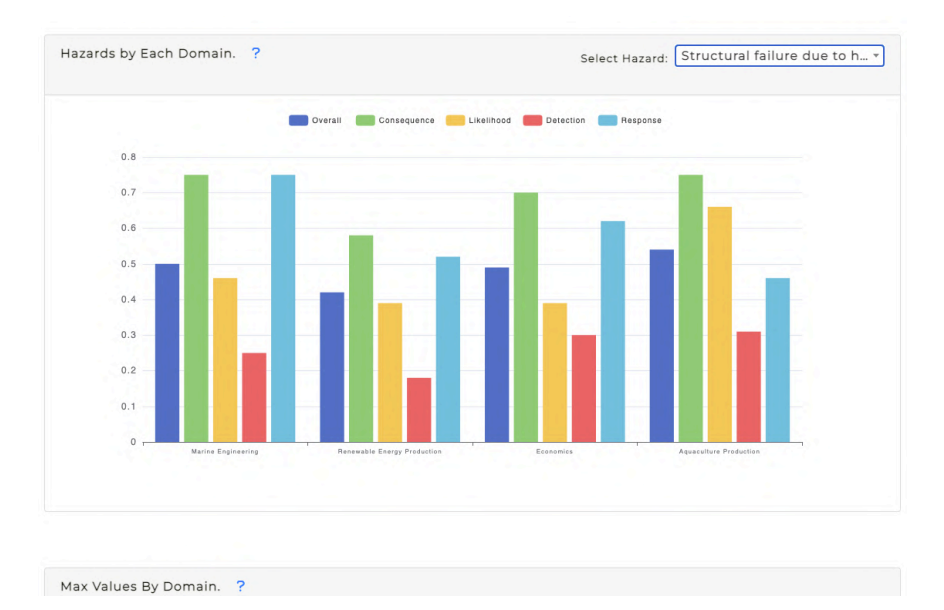

## Blue Economy Cooperative Research Centre.

| Template Name: | BE CRC Research Project Report Template – v1 | Last Updated: | 31/08/2022 10:31:11 |
|----------------|----------------------------------------------|---------------|---------------------|
|                |                                              |               | pm                  |